## INSTALACIJA MS OFFICE PAKET PROGRAMA

1. Ubacite instalacioni CD Microsoft Office paketa programa i sačekajte dok se ne otvori prozor u kom će biti traženo da ukucate licencni ključ.

| Aicrosoft Office 2003 Setup                                                                                                    |          |
|----------------------------------------------------------------------------------------------------|----------|
| Microsoft Office Professional Edition 2003                                                                                                    | <b>C</b> |
| Product Key                                                                                                    | Ciù      |
| In the boxes below, type your 25-character Product Key. You will find this numbe<br>on the sticker on the back of the CD case or on your Certificate of Authenticity.<br>Product Key: | er<br>]  |
| Help <a>Back</a> Next >                                                                                                    | Cancel   |

2. Ukucajte licencni ključ (koji ćete dobiti od Računarskog centra Ministarstva prosvjete i nauke) i kliknite na Next.

| 🙀 Microsoft Office 2003 Setup                                                                                                    |             |
|----------------------------------------------------------------------------------------------------|-------------|
| Microsoft Office Professional Edition 2003                                                                                                    | <b>C</b> .a |
| Product Key                                                                                                    | ٦Ü          |
| In the boxes below, type your 25-character Product Key. You will find this number<br>on the sticker on the back of the CD case or on your Certificate of Authenticity.<br>Product Key: ***** - ***** - ***** - ***** |             |
| Help < Back Next >                                                                                                    | Cancel      |

3. Upišite ime škole (u polju User name), dok upis inicijala (u polju Initials) i imena organizacije (u polju Organisation) nije obavezan. Potom kliknite na **Next**.

| <u>U</u> ser name: | MEIS |  |
|--------------------|------|--|
| <u>I</u> nitials:  |      |  |
| Organization:      |      |  |
|                    |      |  |
|                    |      |  |
|                    |      |  |
|                    |      |  |
|                    |      |  |
|                    |      |  |
|                    |      |  |

4. Čekirajte polje lijevo od *I accept the terms in the License Agreement* (što znači da prihvaćate uslove iz licencnog ugovora), a potom kliknite na Next.

| Microsoft Office 2003 Setup                                                                                                    |                |
|----------------------------------------------------------------------------------------------------|----------------|
| Microsoft Office Professional Edition 2003                                                                                                    | <b>C</b> ::    |
| To continue with Office installation, you must accept the terms of the End-User Lic<br>Agreement. To accept the agreement, click the check box below.                                                                                                    | ense           |
| <ul> <li>END-USER LICENSE AGREEMENT FOR MICROSOFT SOFTWARE</li> <li>IMPORTANT—READ CAREFULLY: This End-User License Agreement ("EULA") is a legal agreement between you (either an individual or a single entity) and Microsoft Corporation for the Microsoft software that accompanies this EULA, which include associated media and Microsoft Internet-based services ("Software"). An amendment or addendum to this EULA may accompany the Software. YOU AGRE TO BE BOUND BY THE TERMS OF THIS EULA BY INSTALLING, COPYING, OR USING THE SOFTWARE. IF YOU DO NOT AGREE, DO NOT INSTALL, COPY, OR USE THE SOFTWARE; YOU MAY RETURN IT TO YOUR PLACE OF PURCHASE FOR A FULL REFUND, IF APPLICABLE.</li> <li>GRANT OF LICENSE. Microsoft grants you the following rights provided that you comply with all terms and conditions of this EULA:</li> <li>Installation and use. You may:         <ul> <li>(a) install an dustional copy of the Software on a second, portable device; and</li> <li>(b) install an additional copy of the Software on a second, portable device;</li> </ul> </li> </ul> | t<br>s<br>ce v |
| < Back Next >                                                                                                    | Cancel         |

5. Kliknite na kružić lijevo od *Typical Install* (vjerovatno će već biti označeno) i potom kliknite na Next.

| 🞼 Microsoft Office 2003 Setup                  |                                                                                                    |  |
|------------------------------------------------|----------------------------------------------------------------------------------------------------|--|
| Microsoft Office Professional Edition 2003     | Co                                                                                                    |  |
| Type of Installation                           |                                                                                                    |  |
| Recommended Install                            | Description                                                                                                    |  |
| • Typical Install<br>or choose another type    | Install Microsoft Office with only the most<br>commonly used components. Additional<br>features may be installed on first use, or |  |
| O Complete Install                             | added later through Add/Remove Programs<br>in the Control Panel.                                                                  |  |
| O Minimal Install                              |                                                                                                    |  |
| 🔘 Custom Install                               |                                                                                                    |  |
|                                                | Note: InfoPath requires Microsoft Internet<br>Explorer 6.0 or later. For more information,<br>click the Help button.              |  |
| Install to: D:\Program Files\Microsoft Office\ | Browse                                                                                                    |  |
|                                                |                                                                                                    |  |
| Help                                           | < Back Next > Cancel                                                                                                    |  |

6. Kliknite na Install. Poslije toga početi će proces instalacije.

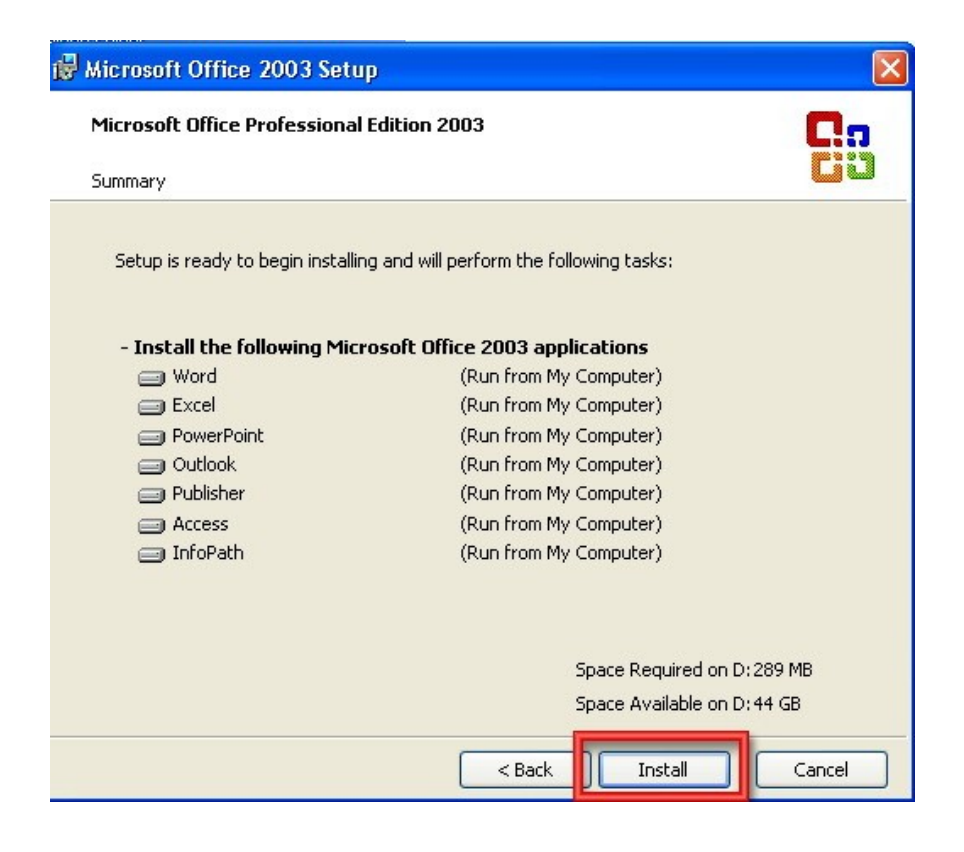

7. Nakon instalacije čekirajte *Delete installation files* i potom kliknite na Finish.

| 🕞 Microsoft Office 2003 Setup                                                                                                    |                      |
|----------------------------------------------------------------------------------------------------|----------------------|
| Microsoft Office Professional Edition 2003                                                                                                    | <b>C</b> .o          |
| Setup Completed                                                                                                    |                      |
| Microsoft Office 2003 Setup has completed successfully.                                                                                                    |                      |
| There may be additional components or security updates available online. Che below to visit the Office site in your browser after Setup is finished.                                                              | ck the box           |
| Check the Web for updates and additional downloads                                                                                                    |                      |
| During Setup, Office installation files were copied to drive C:. Deleting these fi<br>save approximately 282 MB of disk space, but it is recommended that you keep<br>assist with Office maintenance and updates. | les can<br>o them to |
| Help                                                                                                    | Finish               |

8. Na kraju još kliknite na Yes i to je posljednji korak instalacije MS Office paketa programa.

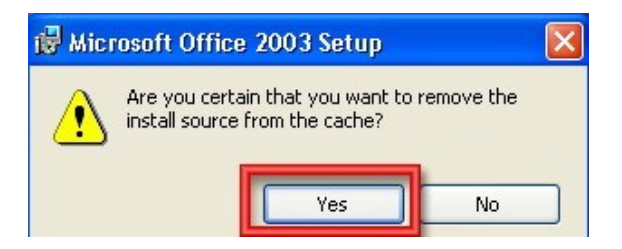